#### ACCES A WEB OF SCIENCE FORA DEL CAMPUS FACULTAT

Abans d'entrar a la base de dades cal fer el següent pas. Entreu a l'apartat **renovacions i reserves** de la pàgina principal de la biblioteca.

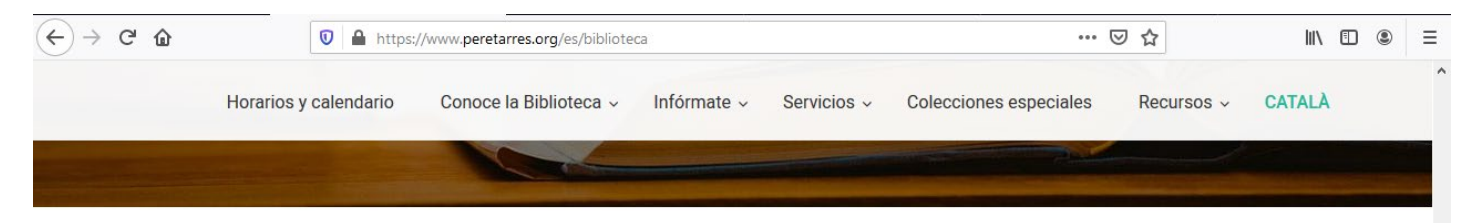

La Biblioteca de la Fundación Pere Tarrés está especializada en ciencias sociales y concretamente en temáticas afines al trabajo social, la educación social y la educación en el tiempo libre.

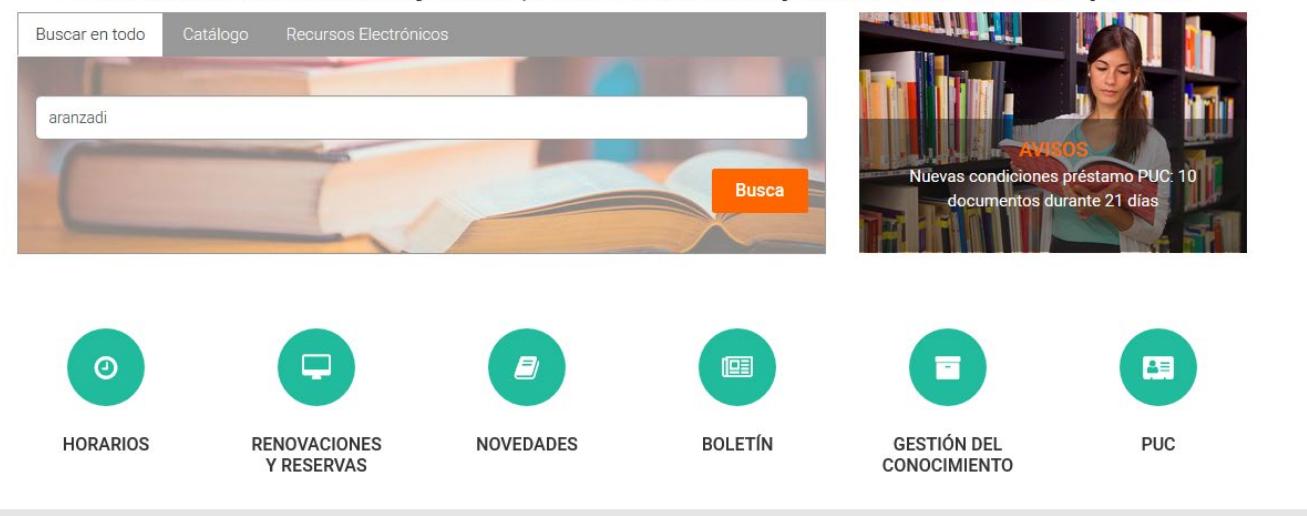

**RECURSOS DESTACADOS** 

A continuació valideu el vostre usuari i contrasenya. Usuari: xxxx@peretarres.url.edu Contrasenya (la del campus.)

| Comunitat Universitària URL                                             | Usuaris autoritzats                           |  |  |
|-------------------------------------------------------------------------|-----------------------------------------------|--|--|
| Si ets membre de la comunitat universitària URL fes un clic en el botó: | Accés amb Nom i Codi de barres<br>del carnet: |  |  |
| > enviar                                                                | Nom i Cognoms                                 |  |  |
|                                                                         | Codi de Barres<br>Enviar                      |  |  |

# 1. ENTREU A SEGÜENT ENLLAÇ <u>https://www.recursoscientificos.fecyt.es/</u>

Escolliu opció WOS (Web of Science).

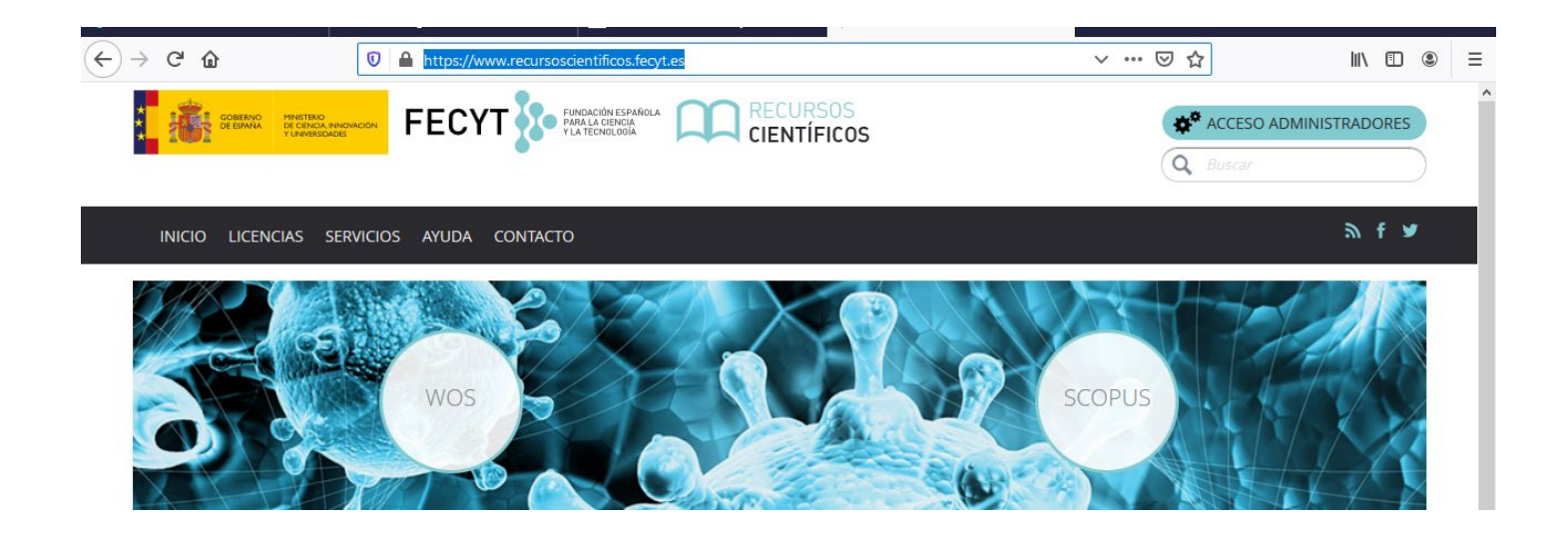

2. SELECCIONEU LA VOSTRA INSTITUCIÓ I PREMEU ACCEDER.

| Está intentando  | acceder desde la dirección IP 217.126.9 | 9.123 que no está registrada en el sistema. Debe identificarse |  |
|------------------|-----------------------------------------|----------------------------------------------------------------|--|
| como usuario re  | emoto autorizado.                       |                                                                |  |
|                  |                                         |                                                                |  |
| Cuenta de correc | Usuario registrado                      | Instituciones federadas en la<br>FECYT                         |  |
| Contraseña       |                                         | Universitat Ramon Llull                                        |  |
|                  |                                         | Recordar selección                                             |  |
| No soy u         | In robot                                | ACCEDER                                                        |  |
|                  | Privacidad - Condiciones                |                                                                |  |

#### 3. APAREIX PANTALLA RED IRIS

|                                                                            | <u>Español</u>   Català   English   Galego   Euskara |
|----------------------------------------------------------------------------|------------------------------------------------------|
| Servicio de Identidad de RedIRIS                                           | SIR2                                                 |
| Envío de mensaje                                                           |                                                      |
| Si no se envía el mensaje automáticamente, pulse en el botón de "Aceptar". |                                                      |
| Aceptar                                                                    |                                                      |
| © RedIRIS Red.es                                                           |                                                      |

Espereu uns segons i finalment apareix pantalla de validació Universitat Ramon Llull.

4. POSEU EL VOSTRE USUÀRI (XXX@peretarres.url.edu) I CONTRASENYA (la del campus) A LA PÀGINA DE VALIDACIÓ.

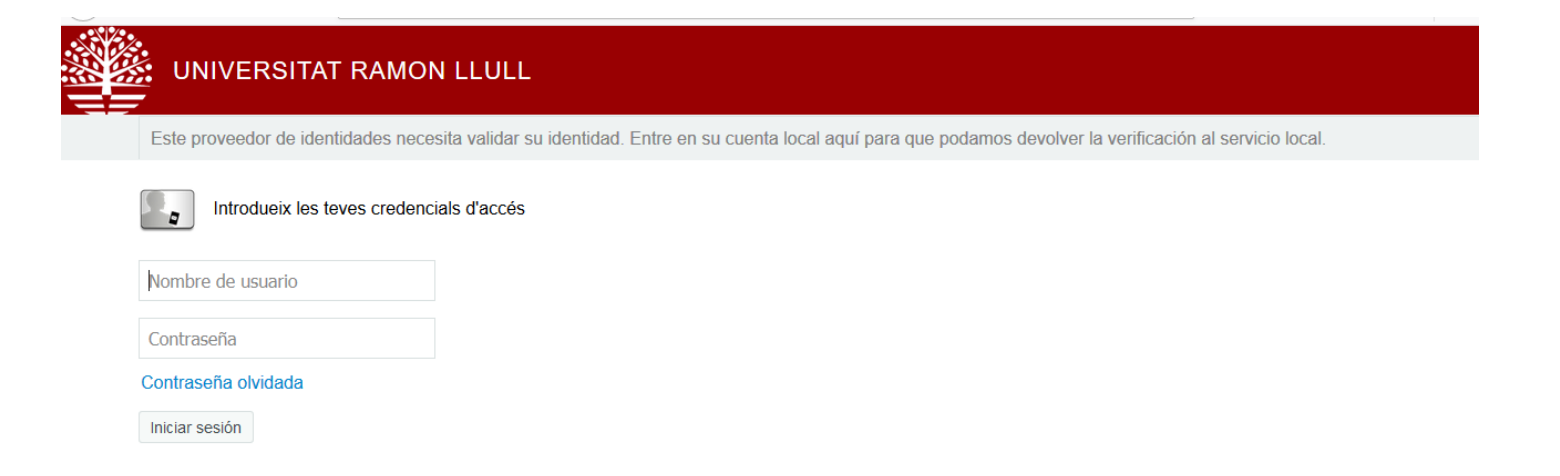

Cal posar com a usuari el vostre correu complert del campus <u>xxxx@peretarres.url.edu</u> i com a contrasenya la que feu servir al campus.

### 5. JA PODEU ACCEDIR AL CONTINGUT DE LA WEB OF SCIENCE

| ← → ♂ ☆                       | ♥ ▲ https://0-apps-webofknowledge-com.biblio.url.edu/UA_GeneralSearch_input.do?product=UA&sea ···· ♥ ☆ |                              |
|-------------------------------|----------------------------------------------------------------------------------------------------|------------------------------|
| GOBIERNO<br>DE ESPAÑA         | PERSTENO<br>DE CIENCIA INNOVACIÓN<br>Y UNIVERSIDADES FECTO FUNDACIÓN ESPAÑOLA<br>Y LA TECNOLOGÍA       |                              |
| Web of Science InCit          | ites Journal Citation Reports Essential Science Indicators EndNote Publons Kopernio Iniciar ses        | ión 🔻 Ayuda 👻 Español 👻      |
| Web of S                      | Science                                                                                                | Clarivate<br>Analytics       |
|                               | Herramientas 👻 Búsquedas y alertas 👻 Historial de búsqueda                                             | Lista de registros marcados  |
| Seleccionar una ba            | ase de datos   Todas las bases de datos                                                                | about alerting enhancements! |
| Búsqueda básica               | Búsqueda de referencia citada Búsqueda avanzada                                                        |                              |
| Ejemplo: oil spill            | ll* mediterranean 😮 Tema 🔹 Buscar S                                                                    | ugerencias de búsqueda       |
|                               | + Agregar fila   Restablecer                                                                           |                              |
| Período de tiempo             |                                                                                                    |                              |
| Todos los años (190           | 00 - 2020) 💌                                                                                           |                              |
| MÁS AJUSTES 🔺                 |                                                                                                    |                              |
| Seleccionar<br>bases de datos | Sugerir de forma automática nombres de publicaciones                                                   |                              |
| Colección                     | Activada 💌                                                                                             |                              |
| principal                     | ldioma de búsqueda que desea usar                                                                      |                              |
| de Web of<br>Science          | Seleccionar automáticamente 🔹                                                                          |                              |
| Current<br>Contents           | Número predeterminado de campos de búsqueda para mostrar                                               |                              |
| Connect                       | 1 campo (Tema) 🔻                                                                                       |                              |
| Derwent                       | (para guardarlos de forma permanente, Iniciar sesión or registrarse.).                                 |                              |

### 6. SI VOLEU ACCEDIR AL CONTINGUT DE JOURNAL CITATION REPORTS

Busqueu al menú superior opció Journal Citation Reports

| (←) → C' ŵ | Ū              | https:// | 0-error-incites-clarivate-c | om.biblio. <b>url.edu</b> /error/Error?l | DestApp=10 | C2JCR&Erro | r=IPEr 🔳 | ⊠ ☆  |         | hil\ | • | ٢ | Ξ |
|------------|----------------|----------|-----------------------------|------------------------------------------|------------|------------|----------|------|---------|------|---|---|---|
|            | Web of Science | InCites  | Journal Citation Reports    | Essential Science Indicators             | EndNote    | Publons    |          | Help | English |      |   |   |   |
|            |                |          |                             |                                          |            |            |          |      |         |      |   |   |   |

En el formulari de validació escolliu opció Institutional (Shibbolleth) Sign In i busqueu al desplegable la nostra Federació : Federation of Spain by FECYT.

| Sign In                                                                   |
|---------------------------------------------------------------------------|
| Email Address                                                             |
| Password                                                                  |
| Sign In                                                                   |
| □ Stay signed in                                                          |
| Forgot Password                                                           |
| Institutional (Shibboleth) Sign In                                        |
| Authorized users select your institution's group or regional affiliation: |
| Federation of Spain by FECYT V Go                                         |

## JA PODEU ACCEDIR AL CONTINGUT DE JCR

| Web of Science InCites Journal Citation Reports | Essential Science Indicators EndN | ote Publons                      |                   | Sign In 🔻 Help English 🔻 |
|-------------------------------------------------|-----------------------------------|----------------------------------|-------------------|--------------------------|
| InCites Journal Citation R                      | eports                            |                                  |                   | Clarivate<br>Analytics   |
|                                                 | Welcome t                         | o Journal Citati                 | on Reports        |                          |
|                                                 | Search a jou                      | rnal title or select an option t | o get started     |                          |
|                                                 |                                   |                                  |                   |                          |
|                                                 | Enter a journal name              |                                  |                   |                          |
|                                                 | Master Search                     |                                  | ۵                 |                          |
|                                                 |                                   |                                  |                   |                          |
|                                                 |                                   |                                  |                   |                          |
|                                                 |                                   |                                  |                   |                          |
|                                                 | Browse by<br>Journal              | Browse by<br>Category            | Custom<br>Reports |                          |
|                                                 |                                   |                                  |                   |                          |
|                                                 |                                   |                                  |                   |                          |
|                                                 |                                   |                                  |                   |                          |
|                                                 |                                   |                                  |                   |                          |